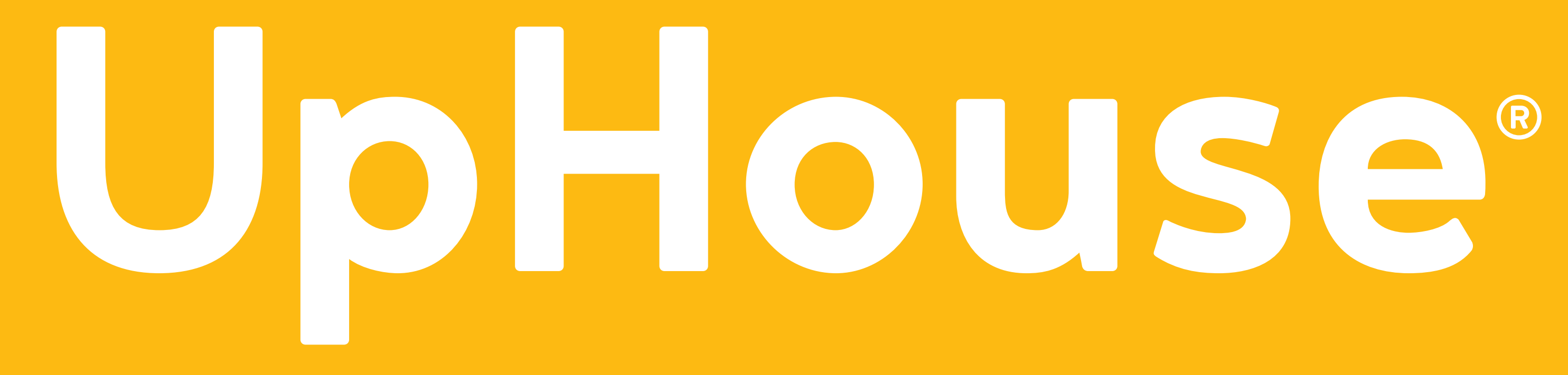

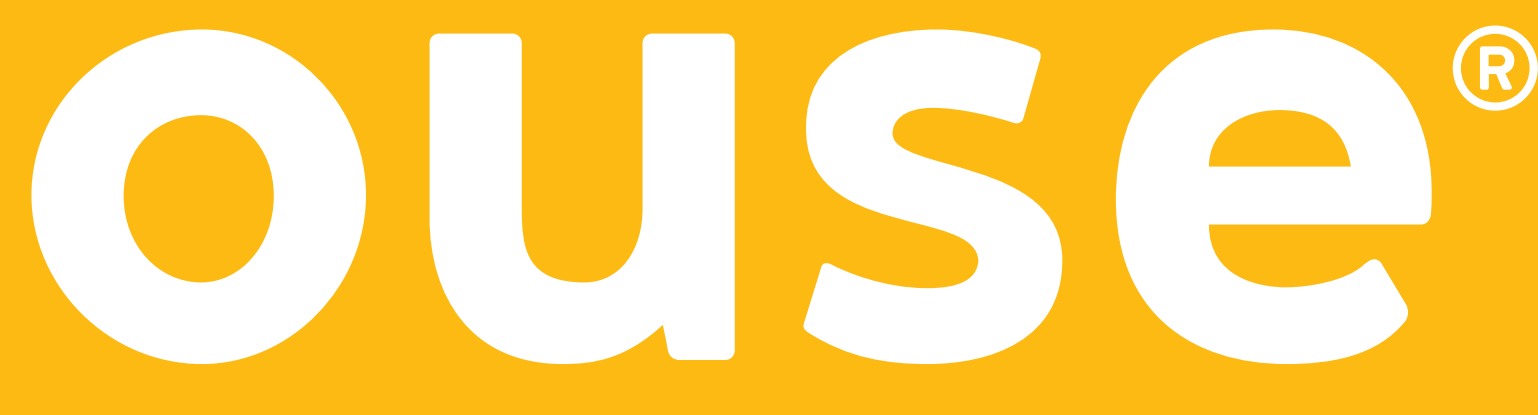

# Make A Switch to GA4 A Basic Setup Guide

May 2023

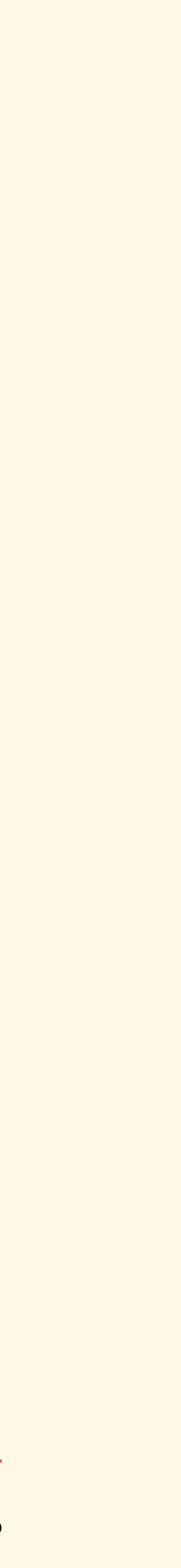

# What's Happening

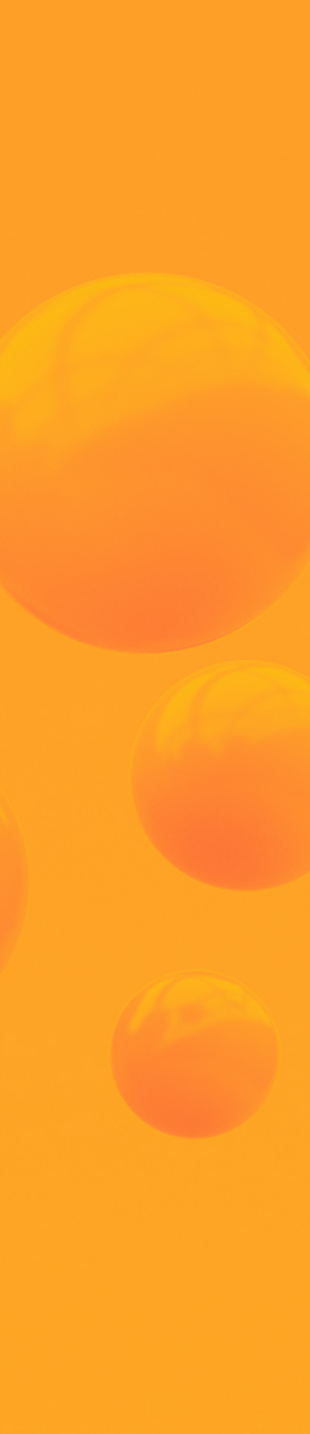

Google announced that "On July 1, 2023, standard Universal Analytics properties will no longer process data. You'll be able to see your Universal Analytics reports for a period of time after July 1, 2023. **However, new data will only flow into your Google Analytics 4 (GA4) properties.**"

"Beginning in March 2023, if you haven't already created a GA4 property, we'll create one for you, unless you opt out."

Source: Universal Analytics is going away

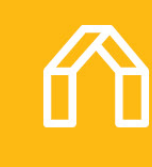

### What's Next

Log in to your Google Analytics account to check if GA4 property is already created for you. If not, please follow our setup guide to create a GA4 property.

\*To create a GA4 property, you need to have the editor role for the Google Analytics account. Learn more about GA4 access and datarestriction management <u>here</u>.

## Steps 1-2

- Go to the bottom left navigation, click the gear icon to access the Admin settings.
- Confirm the desired account and UA property are selected, then click
   GA4 Setup Assistant (the first option in the Property column).

\* If you only have one Google Analytics account, it's already selected.

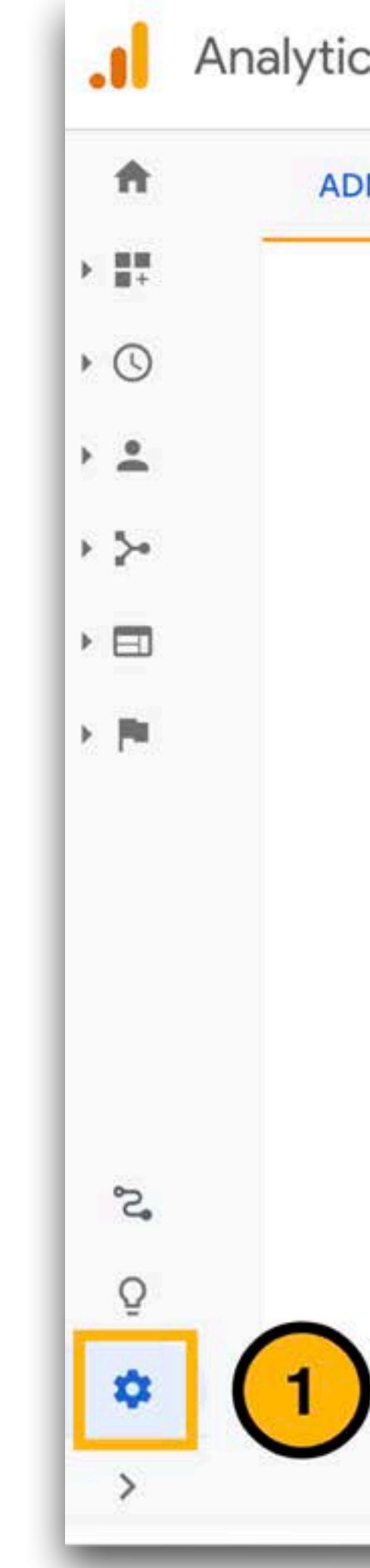

|               | USER                          |   |   |                |                            |
|---------------|-------------------------------|---|---|----------------|----------------------------|
| ccount<br>dem | + Create Account<br>o account | • |   | Propert<br>den | ty + Create Property       |
| llı           | Account Settings              |   | ۲ | Ô              | GA4 Setup Assistant        |
| <u></u>       | Account Access Management     |   |   |                | Property Settings          |
| Ŧ             | All Filters                   |   |   | ***            | Property Access Management |
| 9             | Account Change History        |   |   | <>             | Tracking Info              |
| Î             | Trash Can                     |   |   | 9              | Property Change History    |
|               |                               |   |   | Dd             | Data Deletion Requests     |
|               |                               |   |   | PROD           | OUCT LINKS                 |
|               |                               |   |   |                | Google Ads Links           |
|               |                               |   |   |                | AdSense Links              |

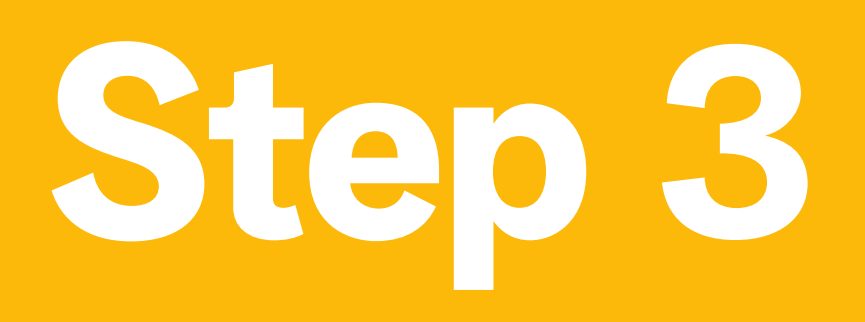

 Inside the Setup Wizard, click the Get Started button.

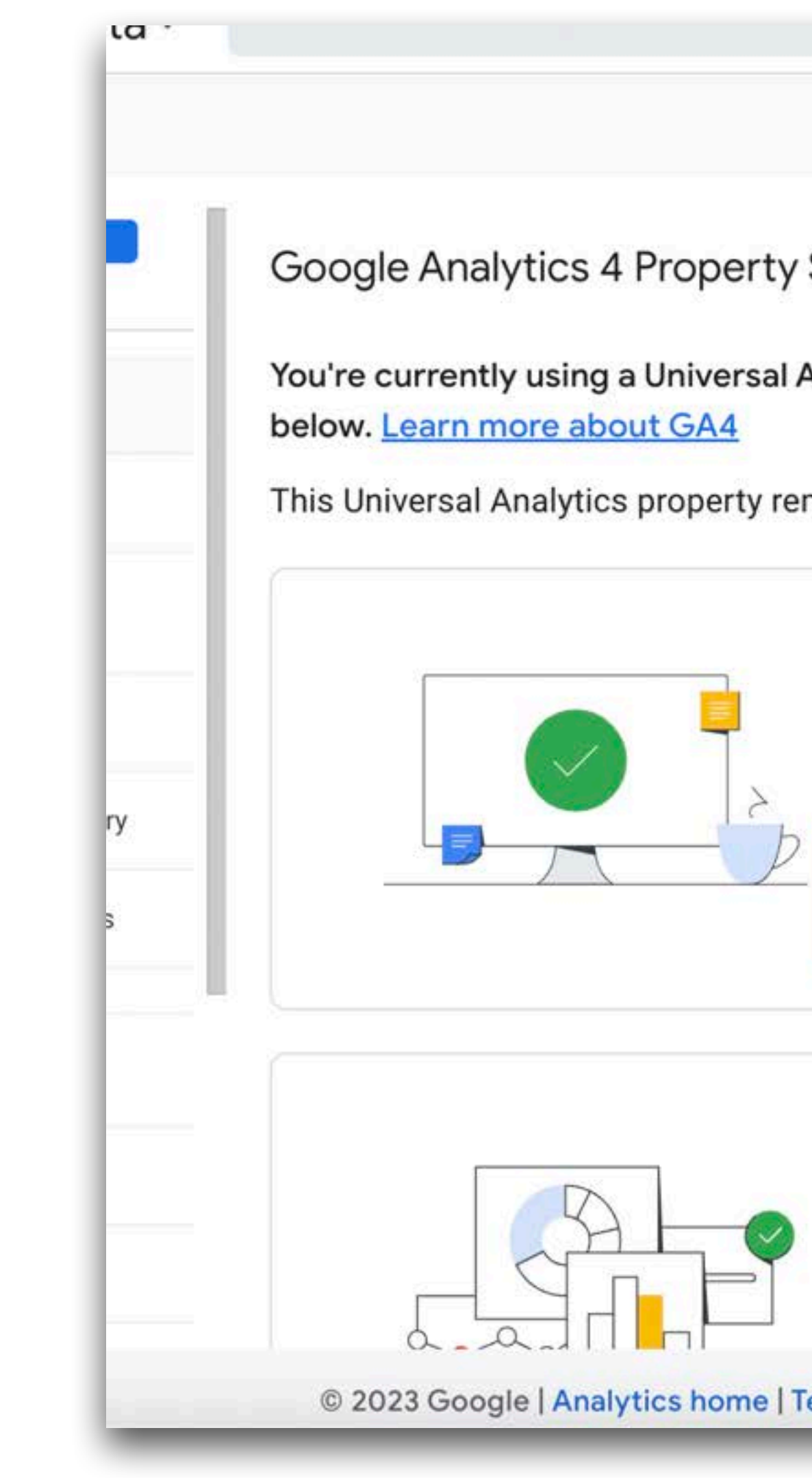

Google Analytics 4 Property Setup Assistant Not Connected

You're currently using a Universal Analytics property. To join the future of Analytics, set up a Google Analytics

This Universal Analytics property remains unchanged and continues to collect data.

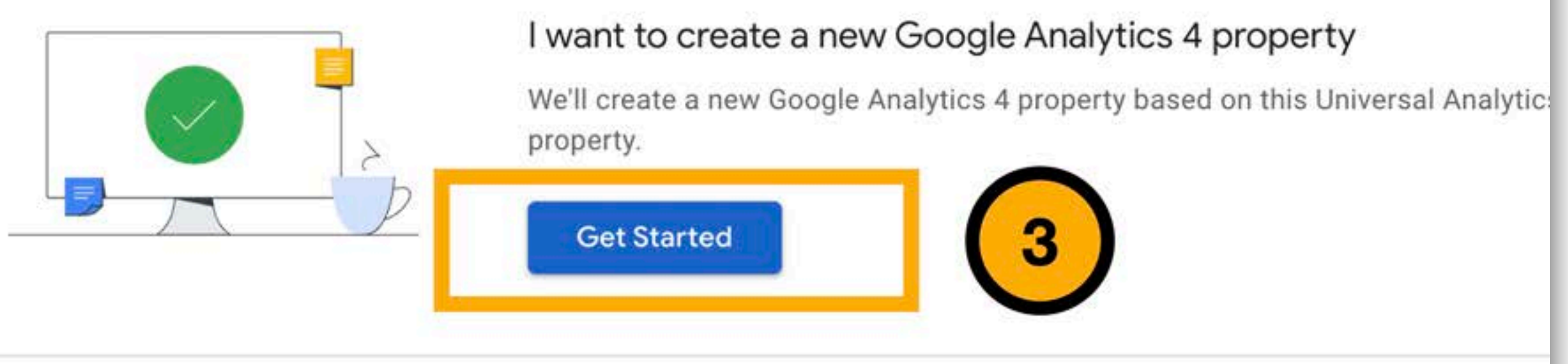

### I want to connect to an existing Google Analytics 4 property

Connect an existing Google Analytics 4 property to take advantage of future too help complete your property configuration. You'll be responsible for tagging you

© 2023 Google | Analytics home | Terms of Service | Privacy Policy | 1 Send feedback

## Step 4

 Read the message from in the Create a new Google Analytics 4 property popup screen, and click the **Create and Continue** button.

\*Google Analytics will reuse your existing UA tagging for your GA4 property. See How to install a Google tag if it's not automatically connected for you.

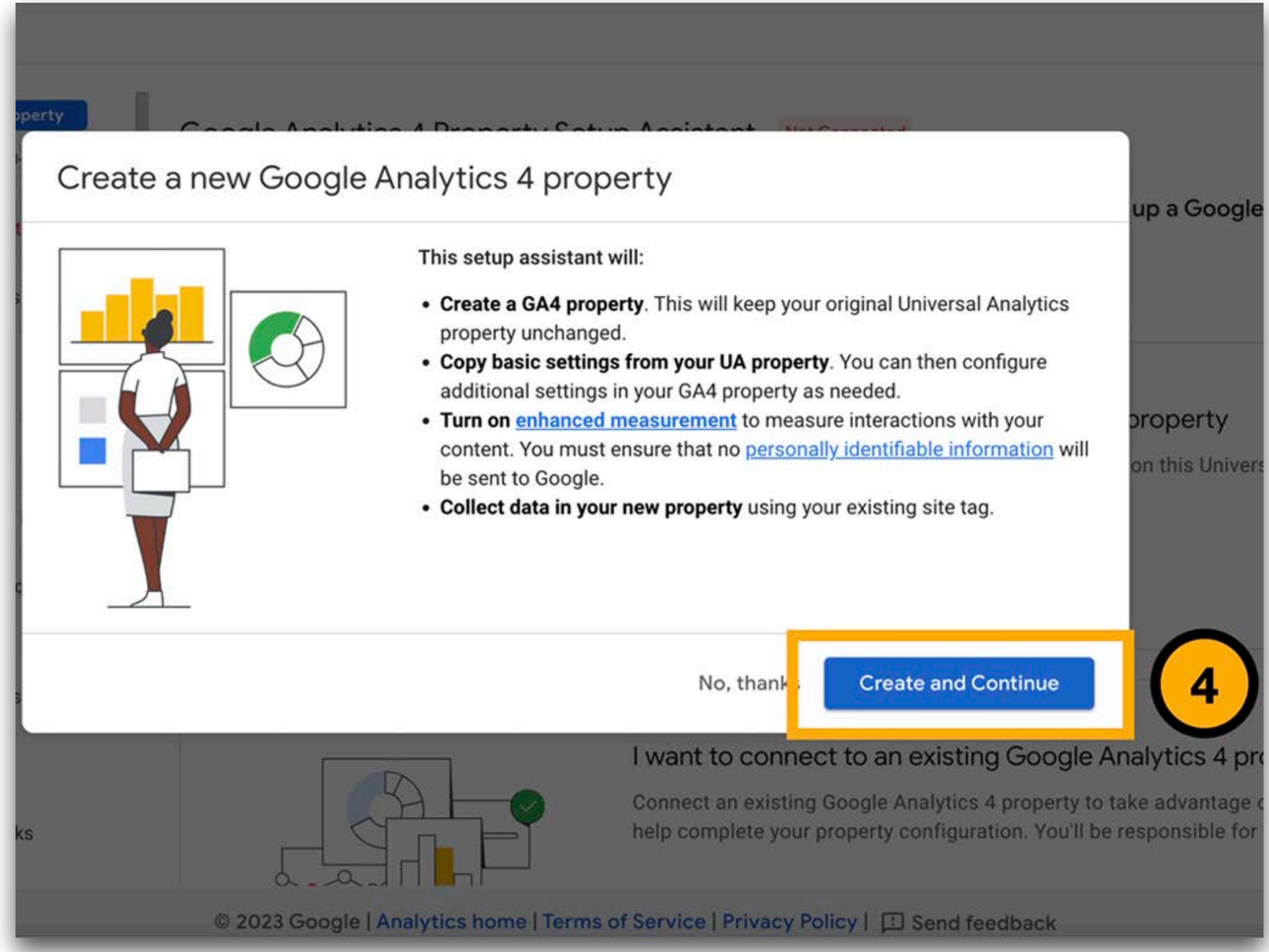

## Step 5

- Your property is connected.
- Click the Go to your GA4
  property button to
  open Setup Assistant in
  your new GA4 property.

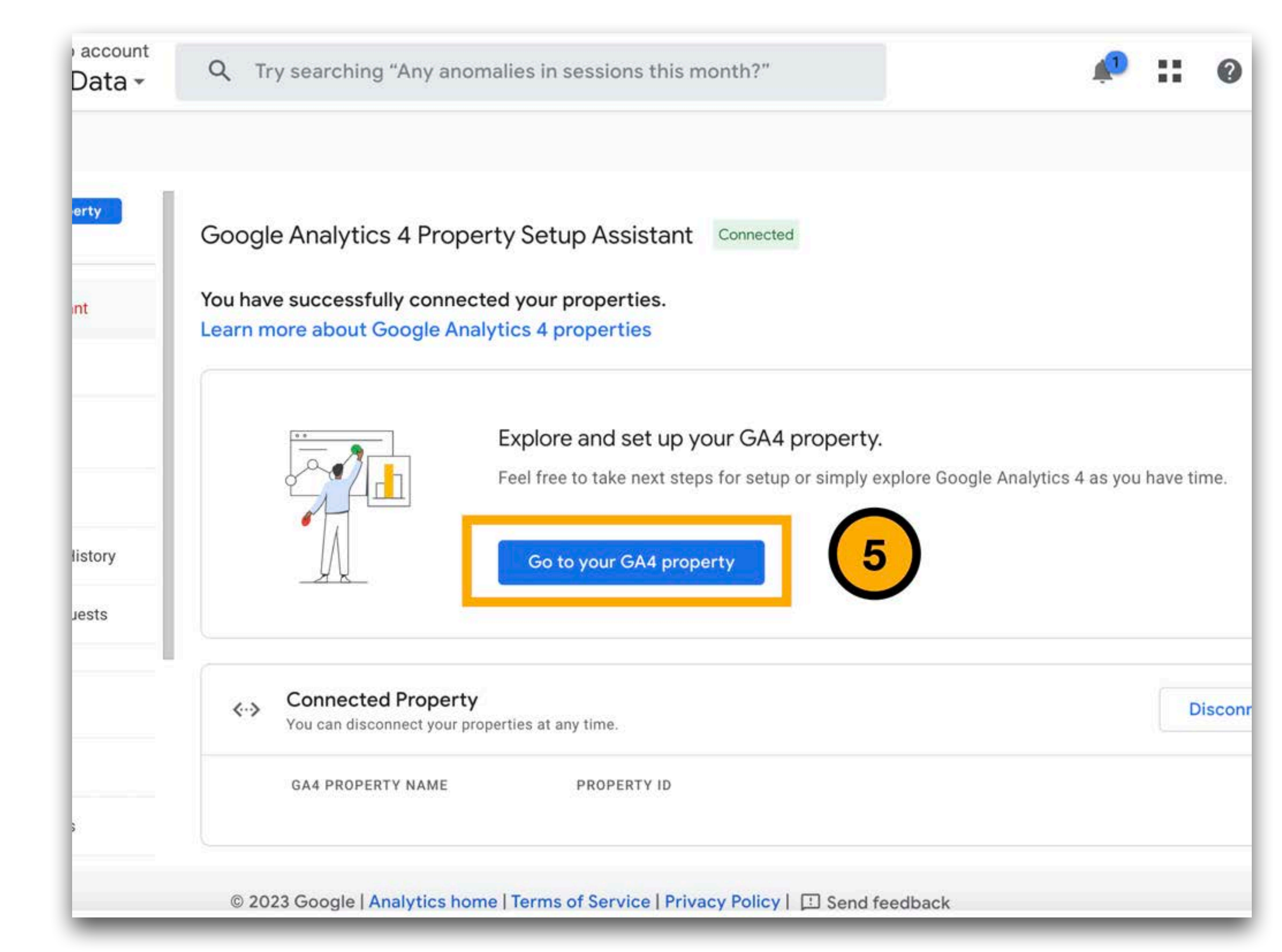

### nstal ation Google lag

Go to your GA4 property > Select **Data Streams** > Click the data stream name > Click **View tag instructions** > Install with one of the following options:

**Option 1:** Install with a website builder or CMS e.g. Squarespace, Shopify, Wordpress, Wix, etc.

**Option 2:** Install manually

**Option 3:** Use Google Tag Manager

To view more information on this, please visit <u>Google Analytics Help</u>. You can also contact UpHouse for additional support.

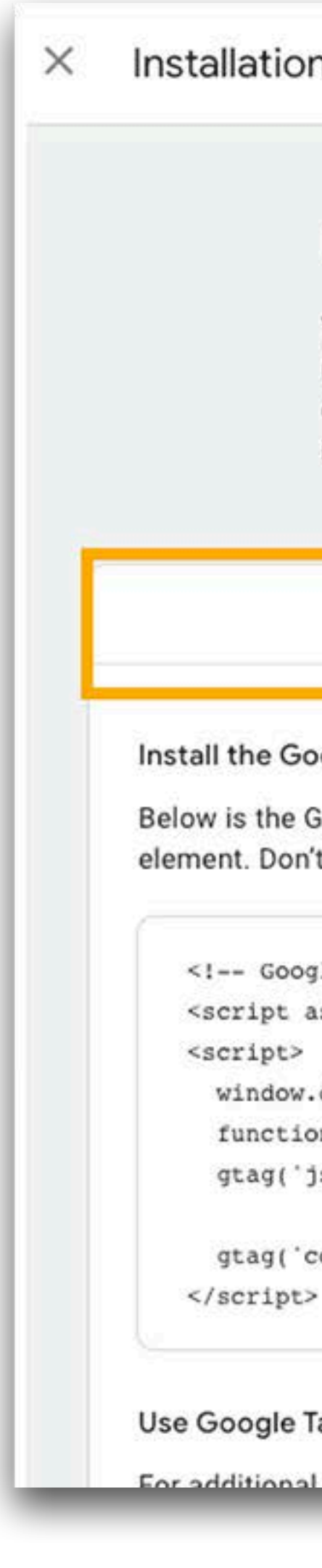

### Installation instructions

### Install your Google tag

You can use a website builder or content management system (CMS) to finish setup automatically, or install your tag manually. To ensure you get accurate measurement, make sure your tag is installed on every page of your site.

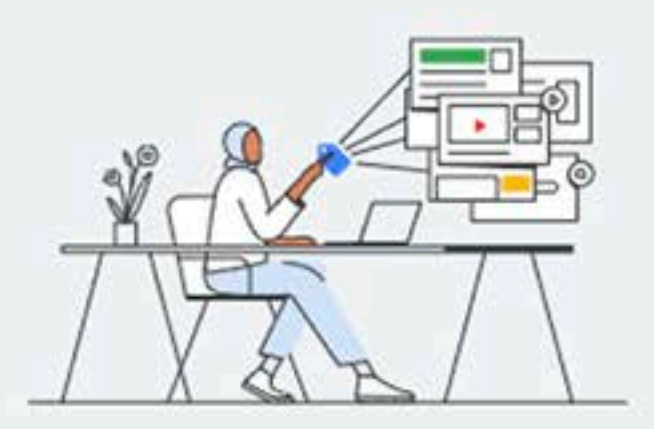

Install with a website builder or CMS

Install manually

### Install the Google tag manually

Below is the Google tag for this account. Copy and paste it in the code of every page of your website, immediately after the <head> element. Don't add more than one Google tag to each page.

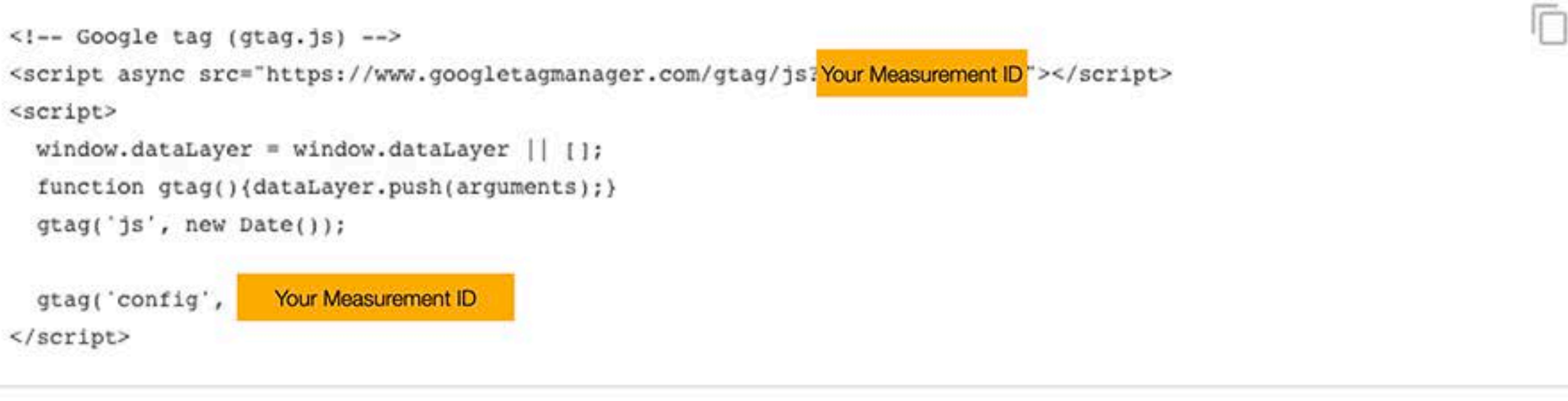

### Use Google Tag Manager?

For additional features including multiple tag management and enterprise workflows, install and manage with Google Tag Manager

### Bonus Step X

 Go to Realtime report from the Reports navigation to verify data.

\*It can take up to 30 minutes for data to begin appearing in your new GA4 property

 Once you see data starting to flow in, your basic GA4 property is now set up!

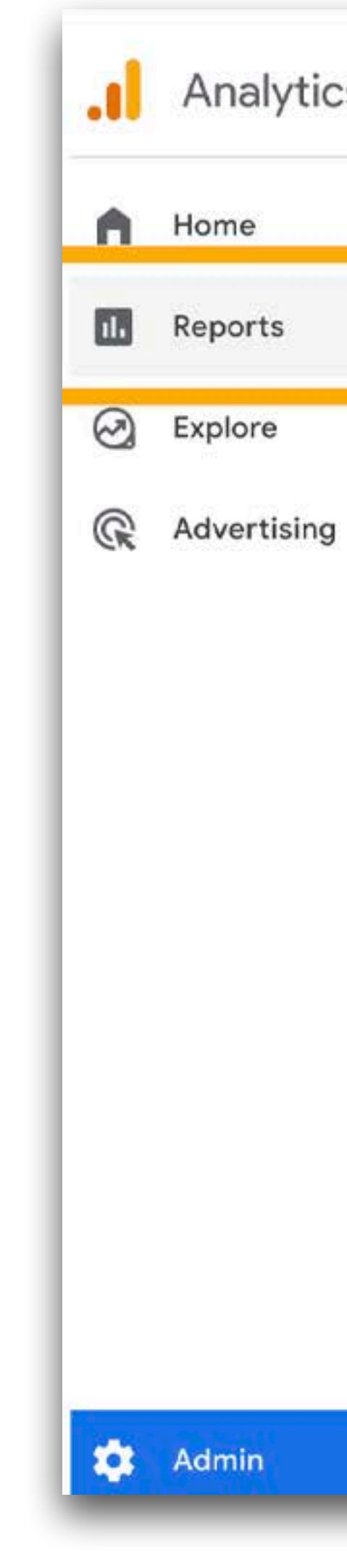

| s | All accounts > E demo account | Q Try searching "how to set up Analytics"                                                                                              |
|---|-------------------------------|----------------------------------------------------------------------------------------------------|
|   | sate<br>6169                  |                                                                                                    |
|   | sistant                       | I his is your new GA4 property. Your connected Universal Analytics property                                                            |
|   | Settings                      | Setup Assistant Connected to Generation E                                                                                              |
|   | Access S                      | Set up these features to get the most out of your new property. Your sma<br>lata analysis awaits. Learn more about the Setup Assistant |
|   | eams                          | ) / 12 marked complete                                                                                                    |
|   | ons                           | Data collection                                                                                                    |
|   | es                            | Collect website and app data<br>Collect event data by adding the Google tag to your web pages. Learn more                              |
|   | definitions                   |                                                                                                    |
|   | Settings                      | Property settings                                                                                                    |
|   | ort                           | Turn on Google signals<br>Access aggregated data from people with Google accounts who allow Ads Personalization. L                     |
|   |                               | © 2022 Cecele I Applitics home I Terms of Service   Privery Policy   III C                                                             |

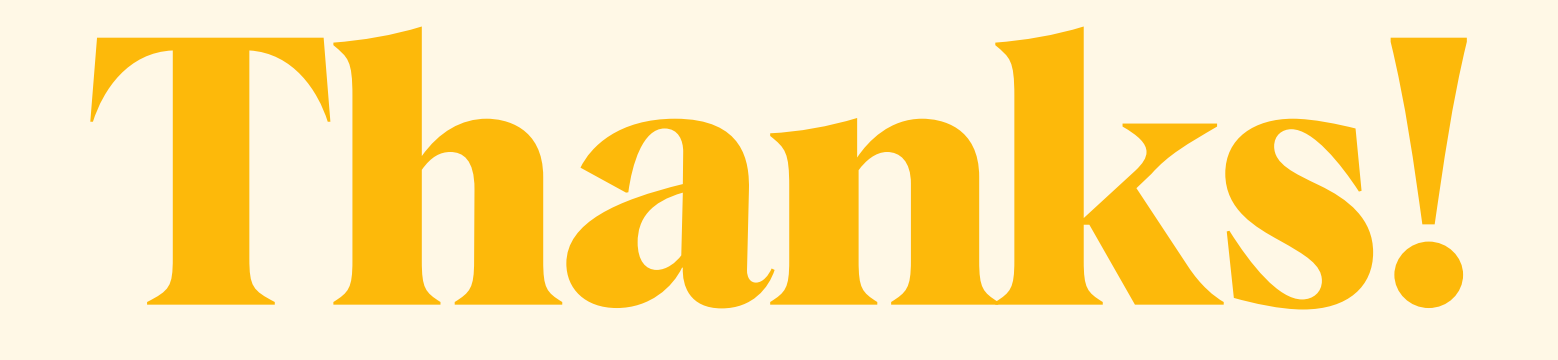

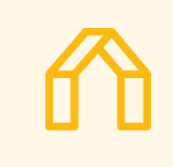

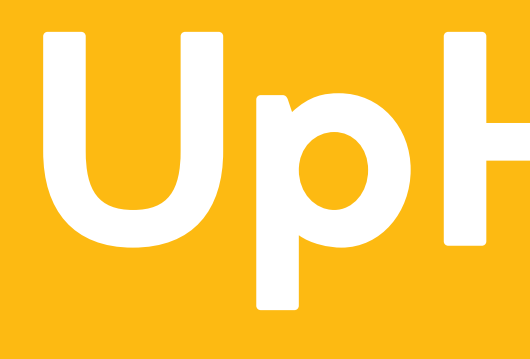

Uphouse®